| Escola Municipal Irmã Filomena Rabelo | DATA: 09/10/2020 |
|---------------------------------------|------------------|
| Disciplina: Informática               |                  |
| Professor: André Luiz Baldo           |                  |
| Turma: 9º Ano                         |                  |
| Aluno:                                |                  |
|                                       |                  |

## ATIVIDADE 11

Nesta semana vamos realizar mais atividades sobre a fórmula SOMASE. A fórmula SOMASE, une duas fórmulas que já estudamos. São as fórmulas SOMA e SE, como o próprio nome sugere.

A fórmula SOMASE, funciona da seguinte forma: <mark>Ela vai somar um conjunto de dados,</mark> baseado num critério. No intervalo da soma, só serão somadas as células que atendem ao critério.</mark> Ela tem a seguinte configuração:

# =SOMASE(intervalo da busca;critérios;intervalo da soma)

Observe o exemplo abaixo onde a fórmula foi escrita na célula D2:

| E F G            |
|------------------|
|                  |
| 115              |
|                  |
|                  |
|                  |
| ltado da fórmula |
|                  |
|                  |
|                  |

### Por que o resultado foi 115?

Vamos observar a fórmula: =SOMASE(A2:A8;"André";B2:B8) que está na célula D2, onde aparece o resultado 115.

Temos as seguintes informações:

**Intervalo de busca:** A2:A8 (aparece antes do 1º ponto e vírgula): é o intervalo onde será aplicado o critério.

**Critérios: "André"** (aparece entre os pontos e vírgulas): nesse caso, está dizendo que o nome que deve ser procurado no Intervalo de busca é "André". Está entre aspas porque é um texto, se fosse valor numérico não era necessário estar entre aspas. Nesse caso, o critério poderia ser uma data, valores maiores ou menores de algum número, etc.

**Intervalo da soma: B2:B8** (aparece depois do 2º ponto e vírgula): é o intervalo onde tem os valores que serão somados.

### O que o Excel fez quando recebeu esta fórmula?

O Excel buscou a palavra "André" no intervalo A2:A8 e quando encontrou pegou o valor da mesma linha no intervalo B2:B8 e somou

| А      | В                                                                |
|--------|------------------------------------------------------------------|
|        |                                                                  |
| André  | 10                                                               |
| Paulo  | 8                                                                |
| Pedro  | 10                                                               |
| João   | 9                                                                |
| André  | 100                                                              |
| Carlos | 10                                                               |
| André  | 5                                                                |
|        | A<br>André<br>Paulo<br>Pedro<br>João<br>André<br>Carlos<br>André |

Então, onde ele encontrou André, no intervalo de busca, ele pegou os valores da mesma linha no intervalo de soma para realizar a soma.

Neste caso ele somará os valores 10, 100 e 5, resultando em **115**. Pois, ele encontrou André, dentro do intervalo de busca, nas células A2, A6 e A8 e dentro do intervalo de soma os valores 10, 100 e 5 nas células B2, B6 e B8.

### EXERCÍCIOS

1 - Considerando o exemplo acima, preencha a tabela apontando o resultado das seguintes fórmulas utilizando o mesmo intervalo de dados apresentado no exemplo acima:

|    | FÓRMULA                        | RESULTADO |
|----|--------------------------------|-----------|
| a) | =SOMASE(A2:A8;"Paulo";B2:B8)   |           |
| b) | =SOMASE(A2:A8;"Pedro";B2:B8)   |           |
| c) | =SOMASE(A2:A8;"João";B2:B8)    |           |
| d) | =SOMASE(A2:A8;"Carlos";B2:B8)  |           |
| e) | =SOMASE(A2:A8;"Antonio";B2:B8) |           |
| f) | =SOMASE(A2:A8;"André";B2:B8)   |           |

2 – Separe as fórmulas abaixo escrevendo cada parte dela:

| <b>a)</b> =SOMASE(A1:A5;"<5";C1:C5)      | <b>b)</b> =SOMASE(B10:B15;26/06/2020;C10:C15) |
|------------------------------------------|-----------------------------------------------|
| Intervalo da busca:                      | Intervalo da busca:                           |
| Critérios:                               | Critérios:                                    |
| Intervalo da soma:                       | intervalo da soma:                            |
| <b>c)</b> =SOMASE(B1:B5;"abacaxi";A2:A5) | <b>d)</b> = SOMASE(A1:A2;E4;B1:B2)            |
| Intervalo da busca:                      | Intervalo da busca:                           |
| Critérios:                               | Critérios:                                    |
| Intervalo da soma:                       | Intervalo da soma:                            |

#### Ao final da atividade, enviar para info.profandre@gmail.com

#### Lembrem dos prazos para entrega.

Qualquer dúvida estou à disposição, não hesitem em chamar.

Professor André